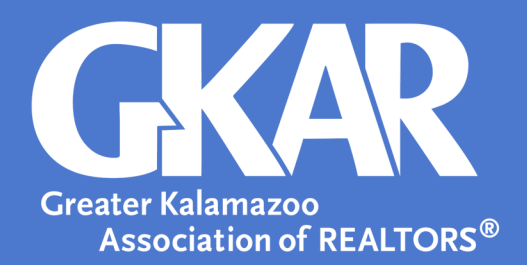

# flexmls Tip!

# Use the SentriKey App to Assign a Lockbox to a property

## **Updated December 2021**

What's the simplest way to assign a lockbox? Use the SentriKey mobile app! Follow these steps to quickly and easily assign a property.

### If the property appears in the SentriLock system:

- 1. Log in to your SentriKey mobile app on your smartphone
- 2. Tap on the hamburger icon
- 3. Tap My Lockboxes
- 4. Tap Assign/Unassign Property
- 5. Search or select the serial number of the lockbox that will placed on the property
- 6. Choose a property from the Select a Property list
- 7. Choose a date for **On Listing Since**
- 8. Tap Assign to Property
- 9. You will receive a message telling you the lockbox has successfully assigned to the listing address

#### If the property does not appear in the SentriLock system:

- 1. Follow steps 1-5 above
- 2. Tap Can't find property?
- 3. Enter the street address
- 4. Tap **Submit**
- 5. You will receive a message telling you the lockbox has successfully assigned to the listing address
- 6. Tap Done

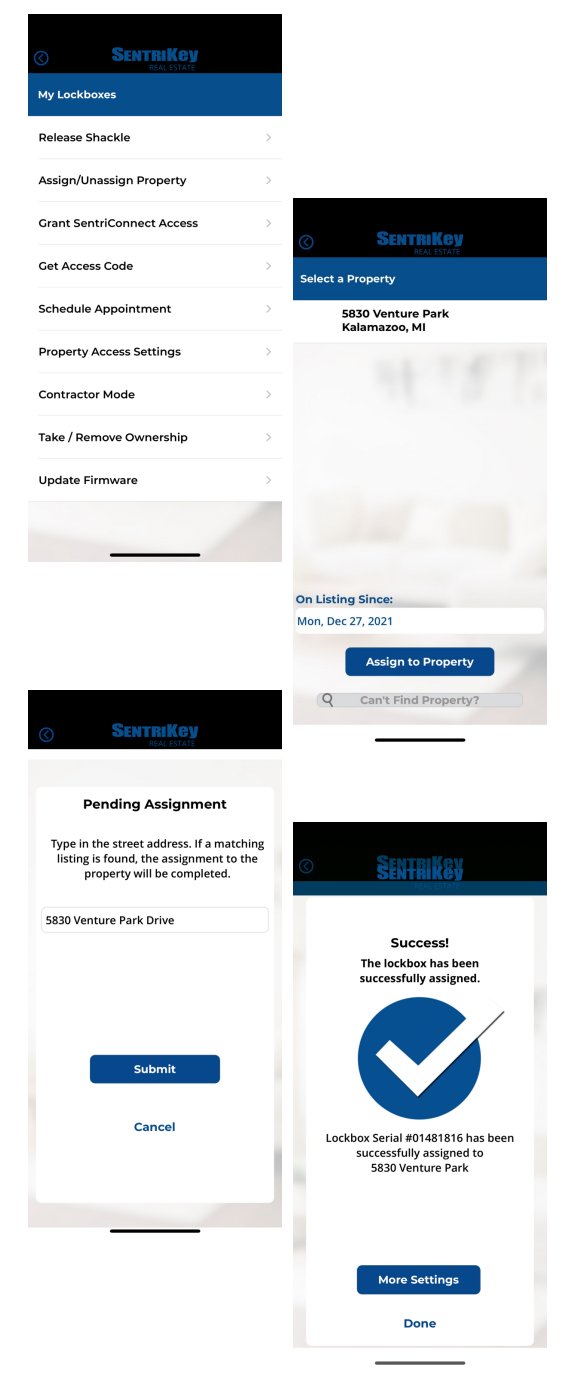